## Spara skolans och förskolans lunchmeny i din telefon

Från den 1 augusti hittar du skolans lunchmeny på Mashie Meny på webben. En ny plattform som gör det enkelt för dig som vårdnadshavare att se vad ditt/dina barn får till lunch på skolan och förskolan.

## Såhär sparar du webbsidan på din telefon:

- 1. Öppna din webbläsare och skriv adressen Mashie Meny
- 2. Klicka på hemsidan Mashie Meny
- 3. Sök efter menyn "Växjö"
- 4. Välj Skola/förskola, Växjö kommun ny

3. Har du iphone klicka på ikonen för att vidarebefordra och väljer lägg till på hemskärmen. Har du en android klickar du på de tre punkterna för fler val och välj **Lägg till** (kan se olika ut beroende på webbläsare)

Nu har du en genväg direkt till skolans lunchmeny Mashie på din hemskärm på telefonen.

För mer information vaxjo.se/skolmat

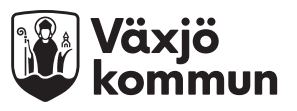